# ~利用代表者登録申込の手続き~

①申込専用画面へログイン

※Xから始まるIDは申込専用のIDです。加入申込のお手続き後は使用しません。

| . INV                    | ログイン              |            |  |  |
|--------------------------|-------------------|------------|--|--|
| JAPAN WASHE NOTWORK      | 加入者番号/ID(半角入力)    | (X000000)  |  |  |
| 電子マニフェストシステム             | パスワード (半角入力)      |            |  |  |
| スマートフォン・タブレット版ログイン画面はこちら | <u>パスワードを忘れた方</u> | ログイン       |  |  |
|                          |                   | システム稼働中です。 |  |  |
|                          |                   |            |  |  |

#### 2登録申込の画面へ

| JWNET ポータル<br><sub>v5.0.0-v5.0.0</sub>                                      |                                                                  | ユ─ザ─名 : | ユー <del>ザ</del> ーID : | 加入者名称: | ヘルプ<br>ログイン時刻 | ログアウト<br>:2022/08/18 15:28:35 |
|-----------------------------------------------------------------------------|------------------------------------------------------------------|---------|-----------------------|--------|---------------|-------------------------------|
| メニュー         登録希望者(利用代表)         登録申込         マイページ         パスワード変更       ピ | <b>お知らせ(0件)</b><br>お知らせ情報は0件です。<br><b>新着情報(0件)</b><br>新着情報は0件です。 |         |                       |        |               |                               |

#### ③申込入力の画面へ

| 加入者管理シス<br>ver 5.5.4S | ステム<br>ューザーID: ユーザー名: 「                                                                           | ヘルプ<br>ログイン時刻:20 | 閉じる<br>222/08/18 15:28:35 |
|-----------------------|---------------------------------------------------------------------------------------------------|------------------|---------------------------|
| メニュー<br>利用代表者申込       | インフォメーション                                                                                         |                  |                           |
| 申込入力                  | <ul> <li>パスワード有効期限</li> <li>パスワードの有効期限が迫っております。お早めに変更して下さい。有効期限日:2022年09月01日 15時28分34秒</li> </ul> |                  |                           |

#### ④「利用代表者の行う事務手続き等に関する細則」と「個人情報保護方針」をご確認の上、承諾します。

| 加入者管理シス           | አምム                                                                                                    | ヘルプ      | 閉じる                 |
|-------------------|----------------------------------------------------------------------------------------------------|----------|---------------------|
| ver 5.5.4S        | ユーザーID: X00074 ユーザー名:利用 太郎                                                                                                    | ログイン時刻:2 | 2022/08/18 15:28:35 |
| メニュー              | 規約同意画面(利用代表者情報入力)                                                                                                    |          | ^                   |
| 利用代表者申込<br>申込入力 > | 電子マニフェスト加入申込手続きを続行する場合は、下記の「電子マニフェストシステムの利用代表者の行う事務手続き等に関する細則」 および「個人情報の取り扱いについ<br>さい。<br>同意いたたける場合は、文章の最後にチェックボックス2つにチェックを付け、「同意」ボタンを押してください。 | て」をお読みのう | うえ、同意してくだ           |
|                   | 電子マニフェストシステム利用代表者の行う事務手続き等に関する細則                                                                                                    |          |                     |
|                   | (目的)<br>第1条 この細則は、公益財団法人日本産業廃棄物処理振興センター(以下「センター」と<br>いう。)が運営する電子マニフェストシステムの利用代表者の責務、業務及びその事務手<br>続きに関する留意点について定めるものである。                        |          |                     |
| 2つにチェッ            | (定義)<br>たち 詳細は、当センターホームページの「情報セキュリティ・個人情報保護」からも<br>います。                                                                                        |          |                     |
| 「同意して甲            | ●込」をクリック  ② 電子マニフェストの利用代表者の行う事務手続き等に関する細則に同意する ◎ 個人情報の取り扱いに同意する                                                                                |          |                     |
|                   | 同意して申込                                                                                                    |          | ▲ <u>ページトッブ</u>     |

| 加入者管理シス       | デム          | <u>e as wi</u> |                                                                                          |                 |                                             |  |  |  |
|---------------|-------------|----------------|------------------------------------------------------------------------------------------|-----------------|---------------------------------------------|--|--|--|
| ver 5.5.4S    |             |                |                                                                                          |                 | ユーザーID: ユーザー名: ログイン時刻: 2022/08/18 15:28:35  |  |  |  |
| ▲ 一 工 利用代表者申込 | JWNET       | ご加入のお          | 申し込み                                                                                     |                 |                                             |  |  |  |
| 申込入力 >        | 利用代表者       | 伸込入力           |                                                                                          |                 | USR2006100                                  |  |  |  |
|               | ●利用代表者      | 情報             |                                                                                          |                 |                                             |  |  |  |
|               | 会社名<br>代表者名 | 名称(カナ)         | <ul> <li>①には会社名のみを入力】※「株式会社」等の組織種別は</li> <li>①</li> </ul>                                | ─個人々            | ブ加入すス提会(東京大郎)(+                             |  |  |  |
|               |             |                | <ul> <li>(ジェイダブリューウンパン</li> <li>※英数字もカナで入力してください。スペース(空白)、</li> </ul>                    | 「個人事            | 業者(氏名で登録)                                   |  |  |  |
| 全角カナで         | 入力          |                | 注社名以外の情報がある場合に入力(ない場合は空欄)                                                                | ○屋号で            | 加入する場合は「個人事業者(屋号                            |  |  |  |
|               |             |                | ※英数字もカナで入力してください。スペース(空白)、                                                               | で登録)            | 」 ※法人格のないクリニック等                             |  |  |  |
|               |             | 名称(漢字)         | 【株式会社 ▼<br>以下の会社名入力欄には法人の種別(株式会社・「「                                                      | ○法人格<br>以外)     | に該当かない場合は「その他(上記                            |  |  |  |
|               |             |                | 法人の種別の配置<br>● 会社名の前に配置 (例:株式会社△△)<br>○ 会社名の後に配置 (例:△△株式会社)<br>※法人の種別が個人事業主及びその他の場合は前に配置を | →<br>法人の種       | 別の配置は「前」を選択                                 |  |  |  |
|               |             |                | 【上記①を漢字で入力】<br>①<br>                                                                     |                 |                                             |  |  |  |
|               |             |                | ↓ J W運搬<br>「○○株式会社東京支店」で加入する場合、「○○」の                                                     | のみを入力。          |                                             |  |  |  |
| 全角で入力         |             |                | 上記②を漢字で入力】                                                                               |                 |                                             |  |  |  |
|               |             |                |                                                                                          |                 |                                             |  |  |  |
|               |             |                | ────────────────────────────────────                                                     |                 |                                             |  |  |  |
|               |             | 代表者役職名         | (代表取締役社長<br>(例)代表取締役                                                                     |                 |                                             |  |  |  |
|               |             | 代表者(カナ)        | (セイ)<br>(サンパイ<br>(例)サンパイ                                                                 |                 | <ul> <li>(メイ)タロウ</li> <li>(例)タロウ</li> </ul> |  |  |  |
|               |             | 代表者(漢字)        | (姓)<br>(伊)産廃                                                                             |                 | (名) 太郎<br>(例)太郎                             |  |  |  |
|               | 住所          | 住所検索           | 102-0084                                                                                 |                 |                                             |  |  |  |
|               |             | 郵便番号           | 102-0084                                                                                 | 都道府県            | 東京都 ~                                       |  |  |  |
|               |             | 市区町村           | 千代田区                                                                                     |                 |                                             |  |  |  |
|               |             | 町域             | (二番町<br>※町域をもたない住所の場合は詳細住所をこの欄に入力して<br>(例)二番町                                            | ください。           |                                             |  |  |  |
|               |             | 詳細住所           | 123                                                                                      |                 |                                             |  |  |  |
|               |             |                | ※町域以降の情報を番地・建物名までご記入ください。<br>(例)3番地 麹町スクエア7階                                             |                 |                                             |  |  |  |
|               |             | 電話             | 03 - 1111 - 1234 半角入力<br>(例)03-1234-5678                                                 | FAX             | 03 - 1111 - 1234 半角入力<br>(例)03-1234-5678    |  |  |  |
|               | 代表者情        | 報をコピーする        |                                                                                          |                 |                                             |  |  |  |
|               | 事務担当者       | 部署             | 総務部                                                                                      |                 |                                             |  |  |  |
|               |             |                | (例)業務課                                                                                   |                 |                                             |  |  |  |
|               |             | 氏名(力ナ)         | (セイ)<br>(例)シンコウ                                                                          |                 | (メイ)[タロウ<br>(例)ジロウ                          |  |  |  |
|               |             | 氏名(漢字)         | (姓) 利用<br>(例)振興                                                                          |                 | (名) 太郎<br>(例)次郎                             |  |  |  |
|               |             | 電話             | 03 - 1111 - 1234 半角入力<br>(例)03-1234-5678                                                 | FAX             | 03 - 1111 - 1234 半角入力<br>(例)03-1234-5678    |  |  |  |
|               |             | メールアドレス        | nakanishi@jwnet.or.jp ※パスワードの再発行ができるメールアドレスです。加入後、マイページから変更することができます。                    |                 |                                             |  |  |  |
|               | ▼ 請求担当      | 者情報            |                                                                                          |                 |                                             |  |  |  |
|               | 担当者         | 部署             | 総務部<br>(例)会計課                                                                            |                 |                                             |  |  |  |
|               |             | 氏名(力士)         |                                                                                          | (11)            | לים                                         |  |  |  |
|               |             |                | (例)シンコウ                                                                                  | (例)ジロ           |                                             |  |  |  |
|               |             | 氏名(漢字)         | (姓) 利用<br>(例)振興                                                                          | (名) 太郎<br>(例)次郎 | β<br>;                                      |  |  |  |
|               |             | 電話             | 03 - 1111 - 1234 半角入力<br>(例)03-1234-5678                                                 | FAX             | 03 - 1111 - 1234 半角入力<br>(例)03-1234-5678    |  |  |  |

|         | 請求に関するメールの宛先を追加できます。必要に応じて請求担当のメー |                |                          | 「求担当のメー               |                               |            |                                         |                |  |
|---------|-----------------------------------|----------------|--------------------------|-----------------------|-------------------------------|------------|-----------------------------------------|----------------|--|
|         | メールアドレス1<br>メールアドレス2              |                | jw-keiri@xxx.co.jp       | 請                     | 請求に関するメールのみ、配信先を2つ追加できます。<br> |            |                                         |                |  |
|         |                                   |                | ※請水吉発行に関9るの              | ×                     | 請求                            | 書の郵送は      | はく、メー                                   | -ルのお知らせのみですので」 |  |
|         |                                   |                | ※請求書発行に関するお              | の知らせを送付 ニロパ           | ┍╧┓┵╸╅                        |            |                                         |                |  |
|         | ↓利用料金支払び                          | 方法             |                          | 設法                    |                               |            | います。                                    |                |  |
|         | 利用料金支払方                           | 法              | ◉ 銀行口座振替                 |                       |                               |            |                                         |                |  |
| 支払方法を   | 選択                                |                | ○ 郵便局口座振替                | <b>A</b>              | 高山松和                          | 明来日午」      | ノナク語地線                                  |                |  |
| ・口座振替を注 | 選択した場合                            | 、口座            | ○ 指定口座振込                 |                       | [ 倪玉/ 戊]                      | 対田らつし      | 大る正面気法                                  |                |  |
| 情報を入力   |                                   |                |                          |                       | 金融機                           | 関を選択し、選択ボタ | いを押してください。                              | クリック後の画面で      |  |
| ・指定口座振い | 込を選択した                            | 場合は、           | 振替」を選択した場合は              | 、以下の項目を               | 9999                          | JW銀行       | · · · · · · · · · · · · · · · · · · ·   | 該当の金融機関を選択     |  |
| 選択後に②【) | 入力】をクリ                            | ック             | (カ) ジェイダブリューウ            | ランパン                  |                               |            |                                         |                |  |
|         |                                   |                | 株式会社 J W運搬               |                       |                               |            | <b>.</b>                                |                |  |
|         | 金融機関                              | 金融機関検索         |                          |                       |                               |            |                                         | ※支店検索も同様に行う    |  |
|         |                                   |                | ※銀行番号、もしくは               | 20 ※銀行番号、もしくは金融機関名を入? |                               |            | ,,,,,,,,,,,,,,,,,,,,,,,,,,,,,,,,,,,,,,, |                |  |
|         |                                   | 銀行番号           | 9999                     |                       |                               | 店番号        | 999                                     |                |  |
|         |                                   | 金融機関名(カナ)      | ジェイダブリュー                 | ギンコウ                  |                               | 支店名(カナ)    | トウキョウシテ                                 |                |  |
|         |                                   | 金融機関名(漢字)      | JW銀行                     |                       | 支店名(漢字) 東京支店                  |            |                                         |                |  |
|         |                                   | 金融機関区分         | <ul><li>(選択なし)</li></ul> | <b>~</b>              |                               |            |                                         |                |  |
|         |                                   | 預金種目           | 普通預金                     | ~                     |                               | 口座番号       | 1234567                                 |                |  |
|         | #?/æ œ                            | # <b>⊟</b> ⊐_K |                          |                       |                               | 初約番ロコード    |                                         |                |  |
| ①口座情    | 青報の入力                             | が完了した          | こら「口座振替                  | 彗依頼書のE                | 印刷】                           | をクリッ       | ク                                       |                |  |
| ※クロ     | シックレム                             | いと次に近          | きめまけん                    |                       |                               |            |                                         |                |  |
|         |                                   |                |                          |                       |                               |            |                                         |                |  |
|         | <b>玉</b> 谷                        | がタワンL          | コートできたり                  | っ、甲込画師                | 町に戸                           |            | 「をクワッ                                   |                |  |
|         |                                   | 1              |                          |                       |                               |            |                                         | (2)            |  |
|         |                                   |                |                          |                       |                               |            |                                         | 戻る 入力          |  |

口座振替依頼書の提出について

ダウンロードした口座振替依頼書は口座名義欄が空欄になっています。 口座名義(漢字・フリガナ)のご記入と金融機関お届印をご捺印の上、JWセンター宛に送付ください。 合わせてダウンロードされる記入例をご確認の上、ご記入ください。

|                                                                                                    |                                                                                                    |                                                                                                    |                                                                                                    |                                                                                                    |                                                                                                    |                                                                    |                                                                                                    |                                                                                                    |                       | 1 1 1 1 1 1 1 |
|----------------------------------------------------------------------------------------------------|----------------------------------------------------------------------------------------------------|----------------------------------------------------------------------------------------------------|----------------------------------------------------------------------------------------------------|----------------------------------------------------------------------------------------------------|----------------------------------------------------------------------------------------------------|--------------------------------------------------------------------|----------------------------------------------------------------------------------------------------|----------------------------------------------------------------------------------------------------|-----------------------|---------------|
| JWNE                                                                                                    | ⊤ 加入者 ###求                                                                                                    | 国人行者の名                                                                                                    | 名称                                                                                                    |                                                                                                    |                                                                                                    |                                                                    |                                                                                                    |                                                                                                    |                       |               |
| 契約者                                                                                                    | ご担当者の氏                                                                                                    | 名口座情報につ                                                                                                    | いてのお用い合わせ                                                                                                    | 5. T                                                                                                    |                                                                                                    |                                                                    |                                                                                                    |                                                                                                    |                       |               |
|                                                                                                    | お問い合わせ                                                                                                    | 電話番号                                                                                                    |                                                                                                    |                                                                                                    | (                                                                                                    | 22                                                                 | )                                                                                                    |                                                                                                    |                       |               |
| ※信信労務信 第一日日間 第一日日間 第一日日間 第一日 第二日 第二日                                                                                                    | 日<br>合<br>皇<br>一<br>御<br>中<br>松<br>志<br>町<br>広頼企業記2                                                                                                    | 預<br>自動語                                                                                                    | 金口唇<br>払込利                                                                                                    | を振替<br>」用申込                                                                                                    | 液頼<br>入書((                                                                                                    | 書<br>図加)                                                           |                                                                                                    | 年                                                                                                    | 月                     | B             |
| - IR                                                                                                    | まとめコード                                                                                                    | 会社:                                                                                                    | 3-14                                                                                                    |                                                                                                    | 顧                                                                                                    | 客 二                                                                | -                                                                                                    | ¥                                                                                                    |                       |               |
| 8                                                                                                    | 2 0 1                                                                                                    | 9 2                                                                                                    | 79                                                                                                    |                                                                                                    |                                                                                                    |                                                                    |                                                                                                    | -                                                                                                    |                       |               |
| 105                                                                                                    | 的依赖企業名                                                                                                    | 公益財団法<br>日本産業廃                                                                                                    | 人                                                                                                    | 興センター                                                                                                    | )(料金                                                                                                    | 等の種類                                                               | JU                                                                                                    | WNET                                                                                                    | 利用料                   | 5             |
| 1000                                                                                                    | ナ) ヨウエキザイ                                                                                                    | (ダンホウジン                                                                                                    | ニホンサンギ                                                                                                    | (strate                                                                                                    | ブツショリ                                                                                                    | シンヨウセン                                                             | ター トウ                                                                                                    | 437                                                                                                    | シテン                   | 5             |
| 漀                                                                                                    |                                                                                                    |                                                                                                    |                                                                                                    |                                                                                                    |                                                                                                    |                                                                    | 201-0113                                                                                                    |                                                                                                    |                       |               |
| 派的用                                                                                                    | 名 公益財団法/                                                                                                    | 日本産業廃棄                                                                                                    | 物処理振興セ                                                                                                    | :ンター 東                                                                                                    | 京支店                                                                                                    |                                                                    |                                                                                                    |                                                                                                    |                       |               |
|                                                                                                    | ₹110-000                                                                                                    | 5                                                                                                    | 2015 - Julie                                                                                                    |                                                                                                    | Y115531074                                                                                                    | ~                                                                  |                                                                                                    |                                                                                                    |                       | _             |
| 2 C H                                                                                                    | 有 東京都台東京                                                                                                    | 《上孵三丁目24                                                                                                    | (描6号 上野:                                                                                                    | 702717                                                                                                    | *タワー13階                                                                                                    |                                                                    | 2014                                                                                                    |                                                                                                    |                       |               |
| B.H. TREAM                                                                                                    | TRANSA                                                                                                    | わらません                                                                                                    | わた会話を                                                                                                    | 11 2 前の                                                                                                    | 1000000                                                                                                    | THE FALL RE                                                        | 2914                                                                                                    | 8817 F                                                                                                    | -7-                   | 6.5           |
| れたときは<br>払って下さ<br>同払したしま<br>家いたしま<br>2. 接着日にの                                                                                                    | <ol> <li>私に適知するこ<br/>い。この場合、発<br/>書の提出またはり<br/>せん。<br/>いて請求書記載4<br/>次の範囲中のか</li> </ol>                                                                                                    | 会規定または<br>切手の植出しい                                                                                                    | は、取得酸化物<br>当線数定相定な<br>ましません。ま<br>から払戻するこ                                                                                                    | 金口度から引<br>こかかわらず、<br>た引落後の代<br>ことのできる!                                                                                                    | 席しのうえ3<br>. 預会通報。<br>金額(調味)<br>金額(当座)                                                                                                    | R R                                                                | 40 40                                                                                                    |                                                                                                    | 20                    | 2             |
| れたとさば<br>国気及病疾<br>別したしま<br>素素を利用で<br>したりまま<br>見たい<br>にの契約を<br>しない復<br>したい<br>の<br>気を<br>ため<br>たい<br>た<br>に<br>た<br>の<br>変<br>見<br>に<br>た<br>の<br>の<br>の<br>に<br>た<br>に<br>しま<br>た<br>の<br>で<br>の<br>の<br>の<br>の<br>の<br>の<br>の<br>の<br>の<br>の<br>の<br>の<br>の<br>の<br>の<br>の<br>の                                                                                                    | 、私に通知するこ<br>い。この場合、男<br>書の提出またはり<br>せん。<br>いて顔ま書記載す<br>さる範囲内の全容<br>してもさしつかえ<br>毎約するときは、<br>間にわたり会社び<br>毎年かけません。<br>句につき別最号の<br>かえありません。                                                                                                    | となく、調味味<br>地理ジェスには、<br>地理ジョンでは<br>した<br>した<br>した<br>した<br>した<br>した<br>した<br>した<br>した<br>した                                                                                                    | 国家の資源を増加<br>調整力量を増加<br>またません。ま)<br>から払戻するで<br>えるときは、え<br>範囲により施出<br>等相当の単由え<br>らのとして取扱<br>じても、単行ら<br>は変更があって                                                                                                    | 金口座から引<br>こかがわらず、<br>たう「勝後の代<br>ここのできる。<br>気に適知する<br>はまず。なお、<br>びあるときは<br>いってとしつか<br>の質応による<br>ても本願は利知                                                                                                    | 席しのうえる<br>、 預合通転。<br>全領収置は容<br>会間(当座県<br>ことなく、書<br>この陽出の味<br>、 とくに申出<br>(え高りませ)<br>場合を除さ、<br>防として知われ                                                                                                    |                                                                    | 10 10<br>不備返<br>主味引なし<br>標準項担違<br>名、預金種<br>系の一一<br>写・番号                                                                                                    | 印事由<br>3.0項<br>4.その<br>庫名費                                                                                                    | 54758<br>54588<br>) ( | *<br>)        |
| れたときに<br>私って下さい<br>同島民商家<br>東番を利用にお<br>家番を利用である。<br>なの契約を成<br>をしない個<br>4、この契約を成<br>変しない個<br>4、この契約を成<br>変したい個<br>4、この契約を成<br>変したの価値に<br>新聞を利用でには注<br>5、上記及約面<br>てもさして、<br>なの<br>の<br>なの<br>の<br>の<br>の<br>の<br>の<br>の<br>の<br>の<br>の<br>の<br>の<br>の<br>の                                                                                                    | 、私に適知するこ<br>い。この場合、長<br>業の現出またはり<br>せん。<br>して語述を認知のの変態<br>度わたりされば<br>見にわたり会社び<br>り、最近なころ会社び<br>り、最近なこのでり<br>基礎なけばなけん。<br>今年につきが勝号の<br>かえものません。<br>今年につきが勝号の                                                                                                    | 総規定されたは、<br>地方の部出した<br>地方の部出した<br>地方の部出した<br>地方の部出した<br>地方の部とした。<br>ありません。<br>ありません。<br>ありません。<br>ありません。<br>なりためがした。<br>からに紹識が重いまた。<br>SMBCフ                                                                                                    | は、取り組み 利<br>調整 和定 規定<br>ましません。ま<br>から払戻するこ<br>えるときは、き<br>範囲により高出<br>等相当の単語な<br>しても、細門<br>しても、細門<br>は変更があって<br>アイナンスサ                                                                                                    | 会口座から引<br>こかからまた。<br>たう活発後の代<br>ことのできる。<br>気に通知する<br>はます。なお、<br>びあるときは、<br>いってさしつか<br>の変化による<br>ても本番は有り<br>トービス株式                                                                                                    | 第しのうえる。<br>第金通道は第三<br>金属し当座開<br>ことなく、第<br>この周出の頃、<br>とくに申出<br>(スありませ)<br>場合を新た。<br>約として知わけ<br>(大会社(1)                                                                                                    | t (日<br>1. 預<br>に<br>に<br>に<br>日<br>クオーク                           | <ul> <li>              不備返<br/>主塚明なし<br/>年期明末し<br/>年間</li></ul>                                                                                                    | 印事由<br>3.0岐<br>4.その<br>居名貴                                                                                                    | 9444                  | )             |
| れたときには<br>出して天海湾<br>同志いたしににて<br>東教養をしていたにに<br>のいましないたにあり<br>和のでのになめた<br>のいましないたにのの<br>になりたいたいのの<br>のいましないたいでの<br>ののでのの<br>ののでののでのの<br>ののでののでののでのの<br>ののでののでののでののでののでののでののでののでのでののでのでののでのでのでののでので                                                                                                    | 1. 私に通知すること、<br>い、この場合、長<br>書の提出またはけ<br>はん。<br>いて研究者和認識を知識<br>してもさしつかり、<br>用約するときは、<br>同にわたりら社だ<br>り、最近はこのよう<br>通知者について、<br>単純加ポークにつきの場号の<br>かえありません。<br>代行会社名<br>報替日・払い込                                                                                                    |                                                                                                    | は、取り組みました。<br>調理制定規定に<br>ましません。まし<br>から拡展するこ<br>えるときは、き<br>新聞により新出<br>ちのとして取扱<br>しても、単行の<br>は変更があって<br>かイナンスサ<br>時代行会社の                                                                                                    | 第日席から引<br>たう国後の代<br>ことのできる。<br>なら、通知する<br>はます。なら、<br>があるとさは、<br>しってきしつか<br>の質加による<br>ても本面は有い<br>トービス株式<br>の指定する                                                                                                    | <ul> <li>第日の5天辺、<br/>第日の清朝、</li> <li>第日の清朝、</li> <li>第日の清朝、</li> <li>第日の清朝、</li> <li>第日の第日の時、</li> <li>(人間の目的時、</li> <li>(人間の目的時、</li> <li>(人間の目的時、</li> <li>(人間の目的時、</li> <li>(人間の目的時、</li> <li>(人間の目的時、</li> <li>(人間の目的時、</li> <li>(人間の目的時、</li> <li>(人間の目的時、</li> <li>(人間の目的時、</li> <li>(人間の目的時、</li> <li>(人間の目的時、</li> <li>(人間の目的時、</li> <li>(人間の目的時、</li> <li>(人間の目的時、))))))))))))))))))))))))))))))))))))</li></ul>                                                                                                    | t<br>1. 数<br>2. た<br>ら<br>ロ<br>ロ<br>クオーク<br>対機関体業                  | 10<br>不償返<br>主時引なし<br>数単現性論<br>数子、一般<br>の場合は                                                                                                    | 印事由<br>3.00<br>4.その<br>居<br>慶名貴<br>)<br>翌営業                                                                                                    |                       | )             |
| れたとすたで、<br>市法になり、<br>市法になり、<br>市場があり、<br>に、<br>ののませんなので、<br>ないのませんなので、<br>ないのませんなので、<br>ないのませんなので、<br>ないのませんなので、<br>ないのませんなので、<br>ないのませんなので、<br>ののませんなので、<br>ののまたので、<br>したで、<br>で、<br>ののまたので、<br>ののまたので、<br>のので、<br>のので<br>のので | 、私に満知すること、<br>し、この場合、第<br>このようにまたにお<br>していたちまたにお<br>でる毎期内の命ましてきまたであ<br>用がするときに、<br>用がするときに、<br>用がするときに、<br>用がするときに、<br>用がするときに、<br>の、一般でしたきましたが、<br>したしたきしていた。<br>そのでいたり、<br>用がするときに、<br>の、それたしたまた。<br>でのでいたり、<br>していたきしていた。<br>でのでいたから、<br>していたきにしていた。<br>でのでいたが、<br>になったから、<br>になったから、<br>になったから、<br>していたきしていた。<br>でのでいたから、<br>でのでいたから、<br>でいたから、<br>でいたから、<br>でいたから、<br>でいたから、<br>でいたから、<br>でいたから、<br>でいたから、<br>でいたから、<br>でいたから、<br>でいたから、<br>でいたから、<br>でいたから、<br>でいたから、<br>でいたから、<br>でいたから、<br>でいたから、<br>でいたから、<br>でいたから、<br>でいたから、<br>でいたから、<br>でいたから、<br>でいたから、<br>でのでいたから、<br>でのでいため、<br>でのでいたから、<br>でのでいたから、<br>でのでいため<br>でのでいたから、<br>でのでいためでいため<br>でのでいため<br>でのでいため<br>でのでいため<br>でのでいため<br>でのでいため<br>でのでいため<br>でのでいため<br>でのでいため<br>でのでいため<br>でのでいため<br>でのでいたから<br>でのでいため<br>でのでのでのでのでいため<br>でのでいため<br>でのでいため<br>でのでいため<br>でのでいため<br>でのでのでのでのでのでのでいため<br>でのでいため<br>でのでいため<br>でのでいため<br>でのでのでのでのでいため<br>でのでのでのでいため<br>でのでのでのでのでのでのでのでのでのでのでいため<br>でのでのでのでのでのでのでのでのでのでのでのでのでのでのでのでのでのでのでの                                                                                                    | とない、調査は<br>規制である。<br>規制では、<br>規制では、<br>していた。<br>をしたらないで、<br>をしたらないで、<br>のでは、<br>別の取用の、また<br>SMBC/2000<br>(1)ののの、<br>(1)のの、<br>(1)のの<br>(1)のの<br>(1)のの<br>(1)のの<br>(1)のの<br>(1)のの<br>(1)のの<br>(1)のの<br>(1)のの<br>(1)<br>(1)のの<br>(1)のの<br>(1)<br>(1)<br>(1)<br>(1)<br>(1)<br>(1)<br>(1)<br>(1)<br>(1)<br>(1)                                                                                                    | 国際運動を増加<br>しまれています。<br>なるとなり、ま<br>のからい度ましたであります。<br>なるとなりは、ま<br>種類にもの加止<br>を相応の単大変の<br>しても、創かか<br>になままかあって<br>かったして記録<br>しても、創か<br>たして、<br>のでのであった。<br>のでのであります。<br>しています。<br>でのでのであった。<br>でのでのであった。<br>でのでのであった。<br>でのでのであります。<br>しています。<br>でのでのであります。<br>しています。<br>でのでのであった。<br>でのでのであります。<br>でのでのであります。<br>でのでのでのであります。<br>でのでのでのでのでのでのでのでのでのでのであります。<br>でのでのでのでのでのでのでのでのでのでのでのでのでのでのでのでのでのでのでの | 他口度から引<br>こかからうまたう「薄後の代<br>ことのできる。<br>気に適切する<br>はた。気なし<br>があるときは<br>しってたしつめ<br>の質応による<br>ても本書は有好<br>ケービス株式<br>の指定する                                                                                                    | 際しのラスス<br>、一般の影響。<br>金額に置いた<br>金額に置いた<br>ことなく、<br>ことなく、<br>にとなく、<br>にとなく<br>に、<br>してに<br>一般の<br>した<br>の<br>国田四<br>場<br>、<br>とく<br>に、<br>一般の<br>の<br>の<br>した<br>の<br>の<br>の<br>の<br>の<br>の<br>の<br>の<br>の<br>の<br>の<br>の<br>の<br>の<br>の<br>の                                                                                                    | 株<br>・<br>・<br>・<br>・<br>・<br>・<br>・<br>・<br>・<br>・<br>・<br>・<br>・ | 10 10<br>不備返注<br>全球引なし、<br>数単現形線<br>数番号、一日の<br>第一番号<br>の場合は<br>の場合は                                                                                                    |                                                                                                    |                       |               |
| れたときたち、<br>市法にもなった。<br>市法にしていため、<br>市法にしていため、<br>市法にしたいため、<br>市法にしていため、<br>市法にしていため、<br>市主にしていため、<br>市主にしていため、<br>市主にしていため、<br>市主にしていため、<br>市主にしていため、<br>市主にしていため、<br>市主にしていため、<br>市主にしていため、<br>市主にしていため、<br>市主にしていため、<br>市主にしていため、<br>市主にしていため、<br>市主にしていため、<br>市主にしていため、<br>市主にしていため、<br>市主にしていため、<br>市主にしていため、<br>市主にしていたり、<br>市主にしていたり、<br>市主にしていたり、<br>市主にしていたり、<br>市主にしていたり、<br>市                                                                                                    | 、制に運動すること、<br>し、この増売した。<br>して、この増売した。<br>して、ごの増売した。<br>して、ごの増売した。<br>である。<br>取りたまた。<br>して、ごの増売した。<br>して、通信した。この、通信はたいで、<br>取りたまた。<br>して、通信した。<br>して、通信した。<br>して、通信した。<br>して、通信した。<br>して、通信した。<br>して、通信した。<br>して、通信した。<br>して、通信した。<br>して、<br>して、<br>して、<br>して、<br>して、<br>して、<br>して、<br>して、                                                                                                    | このは、第二は、第二は、第二は、<br>(4)での部当して<br>第二は、<br>(4)での部当し、<br>第二は、<br>(4)でので、<br>(4)でので、<br>(4)<br>(4)でので、<br>(4)でので、<br>(4)でので、<br>(4)でので、<br>(4)でので、<br>(4)でので、<br>(4)でので、<br>(4)でので、<br>(4)でので、<br>(4)でので、<br>(4)でので、<br>(4)でので、<br>(4)でので、<br>(4)でので、<br>(4)でので、<br>(4)でので、<br>(4)でので、<br>(4)でので、<br>(4)でので、<br>(4)でので、<br>(4)でので、<br>(4)でので、<br>(4)でので、<br>(4)で)<br>(4)で)<br>(4)<br>(4)<br>(4)<br>(4)<br>(4)<br>(4)<br>(4)<br>(4)<br>(4)<br>(4 | 国家連続を学れ、<br>ましません。ま<br>からい度まる。<br>えるときは、ま<br>等部したり部出<br>等部したり部出<br>等部したり部出<br>等部したり部出<br>等部したり部出<br>ましい。<br>たり<br>たり<br>たり<br>たり<br>たり<br>たり<br>たり<br>たり<br>たり<br>たり                                                                                                    | 他口度から引<br>こかかららまたう時後の代<br>ことのできずる<br>はようななお、<br>びめるときは<br>してなしつかる<br>うてたました<br>たち、<br>たち、<br>の指定する                                                                                                    | (1) (1) (1) (1) (1) (1) (1) (1) (1) (1)                                                                                                    |                                                                    | 10 10<br>不備返<br>主時引なし<br>無事満年通<br>高引<br>の場合は<br>の場合は<br>が<br>、<br>た<br>の<br>、<br>た<br>の<br>、<br>た<br>、<br>た<br>、<br>、<br>た<br>、<br>、<br>、<br>、<br>、<br>、<br>、<br>、<br>、<br>、<br>、<br>、<br>、                                                                                                    |                                                                                                    |                       |               |
| れたときてきないます。<br>したでするのです。<br>したでするのでするのです。<br>したでするのです。<br>したでするのです。<br>したでするのです。<br>したでするのでするのです。<br>したでするのでするのです。<br>したでするのです。<br>したでするのです。<br>したでするのです。<br>したでするのです。<br>したでするのです。<br>したでするのでするのです。<br>したでするのでするのでするのです。<br>したでするのでするのでするのです。<br>したでするのでするのです。<br>したでするのでするのでするのです。<br>したでするのでするのです。<br>したでするのでするのです。<br>したでするのでするのです。<br>したでするのでするのです。<br>したでするのでするのです。<br>したでするのでするのです。<br>したでするのでするのでするのです。<br>したでするのでするのでするのです。<br>したでするのでするのでするのでするのです。<br>したでするのでするのです。<br>したでするのでするのでするのです。<br>したでするのでするのです。<br>したでするのでするのです。<br>したでするのでするのです。<br>したでするのでするのでするのです。<br>したでするのでするのでするのです。<br>したでするのでするのでするのです。<br>したでするのでするのでするのです。<br>したでするのでするのでするのです。<br>したでするのでするのです。<br>したでするのでするのです。<br>したでするのでするのです。<br>したでするのでするのでするのです。<br>したでするのでするのでするのでするのです。<br>したでするのでするのでするのでするのです。<br>したででするのでするのでするのでするのでするのでするのです。<br>したでするのでするのです。<br>したでするのでするのです。<br>したでするのでするのです。<br>したでするのでするのです。<br>したでするのでするのです。<br>したでするのでするのです。<br>したででするのでするのでするのです。<br>したでするのでするのです。<br>したでするのです。<br>したでするのです。<br>したでするのです。<br>したでするのです。<br>したでするのです。<br>したでするのでするのです。<br>したでするのです。<br>したでするのでするのです。<br>したでするのです。<br>したでするのです。<br>したでするのです。<br>したでするのです。<br>したでするのです。<br>したでするのです。<br>したでするのです。<br>したでするのです。<br>したでするのです。<br>したでするのです。<br>したでするのです。<br>したでするのです。<br>したでするのです。<br>したでするのです。<br>したでするのです。<br>したでするのです。<br>したでするのです。<br>したでするのです。<br>し                                                                                                    | ・ 私に運動すること、<br>、 私に通知すること、<br>、 この場合においていた。<br>たいの、この場合になった。<br>たいの、この場合になった。<br>、 この場合になった。<br>、 名いないで、<br>、 名いないで、<br>、 るいないて、<br>、 るいないで、<br>、 るいないて、<br>、 るいないで、<br>、 るいないて、<br>、 るいないて、<br>、 るいない、<br>、 るいない、<br>、 るいないて、<br>、 るいないて、<br>、 るいないて、<br>、 るいないて、<br>、 るいないて、<br>、 るいないて、<br>、 るいないて、<br>、 るいないて、<br>、 るいないて、<br>、 るいないて、<br>、 るい、<br>、 るいない、<br>、 るいない、<br>、 、<br>、 るいない、<br>、 、<br>、 、<br>、 、<br>、 、 | にお知道また。<br>にはすの勤止し、<br>がけずの勤止し、<br>修治に含った。<br>あが用きった。<br>かうまでかい、<br>かうまでかい、<br>かうまでかい、<br>かうまでかい、<br>かうまでかい、<br>かうまでかい、<br>かうまでかい、<br>かうまでかい、<br>かうまでかい、<br>かうまでかい、<br>かうまでかい、<br>かうまでかい、<br>ないのかい、<br>ないのかいのかい、<br>ないのかい、<br>ないのかい、<br>ないのかい、<br>ないのかい、<br>ないのかい、<br>ないのかい、<br>ないのかい、<br>ないのかい、<br>ないのかい、<br>ないのかいのかい、<br>ないのかい、<br>ないのかいのかい、<br>ないのかいのかいのかいのかい、<br>ないのかいのかいのかいのかいのかいのかいのかいのかいのかいのかいのかいのかいのかい                                                                                                    |                                                                                                    | ☆□度から引<br>こかかららず、<br>たちぼうゆう。<br>たちばきのです。<br>たちばきのです。<br>たちにき切する。<br>たちにき切する。<br>たちにき切する。<br>たちにき切する。<br>たちにきのです。<br>たることしつかるの<br>ならことさい。<br>たちことしつかるの<br>ならことで、<br>いのちらい。<br>たちにきのです。<br>たちにきのです。<br>たちにする。<br>たちにきのです。<br>たちにきのです。<br>たちにきのです。<br>たちにきのです。<br>たちにきのです。<br>たちにきのです。<br>たちにきのです。<br>たちにきのです。<br>たちにきのです。<br>たちにする。<br>たちにきのです。<br>たちにする。<br>たちにする。<br>たちにきのです。<br>たちにする。<br>たちにする。 |                                                                                                    |                                                                    |                                                                                                    |                                                                                                    |                       |               |
|                                                                                                    |                                                                                                    |                                                                                                    |                                                                                                    | (1)(())()()()()()()()()()()()()()()()()                                                                                                    | はしのうます。<br>「他と読える」<br>「他と読える」<br>「他と読える」<br>「ほんだい」<br>「した」<br>「した」<br>「」<br>「した」<br>「した」<br>「」<br>「した」<br>「」<br>「した」<br>「」<br>「した」<br>「」<br>「」<br>「」<br>「」<br>「」<br>「」<br>「」<br>「」<br>「」<br>「                                                                                                    |                                                                    |                                                                                                    | 御田田<br>3.0時<br>日<br>日<br>三<br>三<br>日<br>三<br>三<br>日<br>三<br>三<br>日<br>三<br>三<br>日<br>三<br>三<br>二<br>明<br>二<br>(<br>)<br>(<br>)<br>(<br>)<br>(<br>)<br>(<br>)<br>(<br>)<br>(<br>)<br>(<br>)<br>(<br>)<br>( |                       |               |
|                                                                                                    | <ul> <li>(1) (1) (1) (1) (1) (1) (1) (1) (1) (1)</li></ul>                                                                                                    |                                                                                                    |                                                                                                    |                                                                                                    | 18.007232 (1995)<br>1992年3日 1992年3日 1992年31月 1992年31月 1992年311 1992年311 1992年311 1992年311 1992年311 1992年311 1992年311 1992年311 1992年311 1992年311 1992年311 1992年311 1992年311 1992年311 1992年311 1992年311 1992年311 1992年311 1992年311 1992年311 1992年311 1992年311 1992年311 1992年311 1992年311 199211 199211 199211 199211 199211 199211 199211 199211 199211 199211 1992111 1992111 1992111 1992111 1992111 199211 199211 199211 199211 199211 199211 199211 199211 199211 199211 199211 199211 199211 1992111 1992111 199211 199211 199211 199211 19921111111 199211111111 | 様<br>・<br>・<br>・<br>・<br>・<br>・<br>・<br>・<br>・<br>・<br>・<br>・<br>・ | 11 日 日<br>不確認<br>第11日<br>日<br>第11日<br>日<br>第11日<br>日<br>第11日<br>日<br>日<br>日<br>日<br>日<br>日<br>日<br>日<br>日<br>日<br>日<br>日<br>日                                                                                                    | 御田田<br>3.0歳<br>日<br>日<br>三<br>三<br>三<br>三<br>三<br>二<br>二<br>二<br>二<br>二<br>二<br>二<br>二<br>二<br>二<br>二<br>二<br>二                                                                                           |                       |               |
|                                                                                                    |                                                                                                    |                                                                                                    |                                                                                                    |                                                                                                    | (1) (1) (1) (1) (1) (1) (1) (1) (1) (1)                                                                                                    |                                                                    | ■ 1<br>不確認。<br>素明なし<br>素明なし<br>素明なし<br>素明なし<br>のの場合は<br>でない。<br>まのの。<br>高明の<br>、<br>のの場合は<br>、<br>のの場合は<br>、<br>のの場合は<br>、<br>のの場合は<br>、<br>のの場合は<br>、<br>のの場合は<br>、<br>のの<br>してのの<br>、<br>のの<br>してのの<br>、<br>のの<br>してのの<br>、<br>のの<br>してのの<br>、<br>のの<br>してのの<br>、<br>のの<br>してのの<br>、<br>のの<br>してのの<br>してのの<br>、<br>のの<br>してのの<br>してののの<br>してのの<br>してのの<br>してののの<br>してのの<br>してのの<br>してのの<br>してのの<br>してのの<br>してのの<br>してのの<br>してのの<br>してのの<br>してのの<br>してのの<br>してのの<br>してのの<br>してのの<br>してのの<br>してのの<br>してのの<br>してのの<br>してのの<br>してのの<br>してのの<br>してのの<br>してのの<br>してのの<br>してのの<br>してのの<br>してのの<br>してのの<br>し<br>ののの<br>し<br>ののの<br>してのの<br>してののの<br>してのの<br>してののの<br>してののの<br>してののの<br>してののの<br>してののの<br>してののの<br>してののの<br>してののの<br>してののの<br>してののの<br>してのののの<br>してのののの<br>してのののの<br>してののの<br>してののののの<br>してののののの<br>してののののの<br>してののののの<br>してのののののののの<br>し<br>のののの<br>してののののの<br>し<br>ののののの<br>し<br>ののののののの<br>し<br>のののののの<br>し<br>のののののの<br>し<br>ののののの<br>し<br>のののののの<br>し<br>ののののの<br>し<br>のののののの<br>し<br>ののののののの<br>し<br>のののの<br>し<br>のののののの<br>し<br>ののののの<br>し<br>のののののの<br>つ<br>のののの<br>し<br>のののの<br>つ<br>のののの<br>の<br>の<br>のののの<br>の<br>の<br>の<br>の<br>の<br>の<br>の<br>の<br>の |                                                                                                    |                       |               |

Pow

- <ダウンロードされるもの>
- ・口座振替依頼書の記入例
- ・口座振替依頼書
- ・「料金受取人払」郵送票

### ⑥申込内容の確認

| メニュー   | JWNETC    | ご加入のお申                    | し込み                               |                    |                                       |             |  |  |
|--------|-----------|---------------------------|-----------------------------------|--------------------|---------------------------------------|-------------|--|--|
| 申込入力 > | 利用代表者申込確認 |                           |                                   |                    |                                       |             |  |  |
|        | 入力内容を修正する | (雑誌の上、「登録」小<br>場合は、「戻る」ボタ | ダンを押下してくたさい。<br>ンにて、入力画面へ戻ってください。 |                    |                                       |             |  |  |
|        |           |                           |                                   |                    |                                       |             |  |  |
|        | 入力内容の確認   |                           |                                   |                    |                                       |             |  |  |
|        | ↓利用代表者情   | 報                         | 0                                 |                    |                                       |             |  |  |
|        | 氏名        | 名称(カナ)                    | ジェイダブリューウンパン                      |                    |                                       |             |  |  |
|        |           | 名称(漢字)                    | 株式会社JW運搬                          |                    |                                       |             |  |  |
|        |           | 代表者役職名                    | 代表取締役社長                           |                    |                                       |             |  |  |
|        |           | 代表者(カナ)                   | サンパイ タロウ                          |                    |                                       |             |  |  |
|        |           | 代表者(漢字)                   | 産廃 太郎                             |                    |                                       |             |  |  |
|        | 住所        | 郵便番号                      | 102-0084                          | 都道府県               | 東京都                                   |             |  |  |
|        |           | 市区町村                      | 千代田区                              |                    |                                       |             |  |  |
|        |           | 町域                        | 二番町                               |                    |                                       |             |  |  |
|        |           | 詳細住所                      | 1 2 3                             |                    |                                       |             |  |  |
|        |           | 電話                        | 03-1111-1234                      | FAX                | 03-1111-1234                          |             |  |  |
|        | 事務担当者     | 部署                        | 総務部                               |                    |                                       |             |  |  |
|        |           | 氏名(カナ)                    | リヨウ タロウ                           |                    |                                       |             |  |  |
|        |           | 氏名(漢字)                    | 利用太郎                              | _                  |                                       |             |  |  |
|        |           | 金融機関区分                    | R/17                              |                    |                                       |             |  |  |
|        |           |                           | 1.000 A                           |                    | 1234567                               |             |  |  |
| •      | 入力内容      | に誤りがあ                     | 5る場合は【戻る】をクリックし内                  | 容の修正               | を行う。                                  |             |  |  |
| •      | 入力した      | 内容で申込                     | を完了させる場合は、利用代表者                   | の事務手               | 続き細則                                  |             |  |  |
| 10     | 同意した      | 上で、【登                     | 録】をクリック。                          |                    |                                       |             |  |  |
|        | 法人留亏      |                           |                                   | <u> 電子マニフェスト</u> 利 | 川用代表者の行う事務手続き等に関する細則 確認事項 同意<br>戻る 登録 | 73 💟<br>क्र |  |  |

# ⑦加入者申込方法の選択画面

加入者情報をお手元に用意し、入力に進んでください。

| ×  |                     | JWNETご加入のお申し込み                                                                                                    |            |
|----|---------------------|----------------------------------------------------------------------------------------------------|------------|
| 利用 | 代表者申込<br>込入力 >      | 加入者申込方法選択                                                                                                    | USR2006300 |
|    |                     | 続けて団体加入者の登録(初回は20者以上)を実施してください。<br>あらかじめ団体加入者のCSVファイルを作成してある場合は「CSV」ボタンをクリックして続けてください。<br>これから個別に団体加入者情報を入力する場合は「個別」ボタンをクリックして続けてください。 | B          |
|    | <ul> <li></li></ul> | アイルのアップロードで20者分をまとめて登録する場合は【CSV】<br>○情報を入力して登録する場合は【個別】<br>ック                                                                          | 個別         |
|    | ※申込時(               | こEDI接続の設定を行いたい場合は、事前にEDI事業者にEDI接続申込み                                                                                                   |            |
|    | の了承を行               | 导た上で【CSV】から行ってください。                                                                                                    |            |

④1.CSVの場合、ファイルのアップロードを行います。

| JWNETご加入のお申し込み                                                               |                                          |            |
|------------------------------------------------------------------------------|------------------------------------------|------------|
| 加入者CSV登録                                                                     | 【ファイルを選択】から選択した後、【CSV読込】をクリック            | USR2006510 |
| <ul> <li>↓ ファイルアップロード</li> <li>加入者情報</li> <li>ファイルを選択 20221102…登録</li> </ul> | ₹用.csv CSV読込 (1回のCSV読込について100加入者分のデータまで) |            |
|                                                                              |                                          | 戻る         |

④2.アップロードした加入者の情報を確認します。

| JWNETご加入のお申し込み |                               |       |                          |              |  |  |  |  |  |
|----------------|-------------------------------|-------|--------------------------|--------------|--|--|--|--|--|
| 加入             | 加入者CSV登録確認 USR2006520         |       |                          |              |  |  |  |  |  |
| 申込内容           | に相違がなければ画面右下「登録」ボタンをクリックください。 |       |                          |              |  |  |  |  |  |
| ĸ<             | 1/1ページ 🔊 🚺                    |       |                          | (合計件数 20 件)  |  |  |  |  |  |
| ● 加入           | 者一覧                           |       |                          |              |  |  |  |  |  |
| No.            | 加入者名                          | 代表者名  | 住所                       | 電話番号         |  |  |  |  |  |
| 1              | 医療法人 J W会 東京クリニック             | 東京太郎  | 〒111-1111 東京都千代田区二番町1111 | 03-1111-1111 |  |  |  |  |  |
| 2              | 医療法人 J W会 神田クリニック             | 東京太郎  | 〒111-1111 東京都千代田区二番町1111 | 03-1111-1112 |  |  |  |  |  |
| 3              | 医療法人 J W会 御茶ノ水クリニック           | 東京 太郎 | 〒111-1111 東京都千代田区二番町111  | 03-1111-1113 |  |  |  |  |  |
| 4              | 医療法人」W会_四ッ谷クリニック              | 東京太郎  | 〒111-1111 東京都千代田区二番町111  | 03-1111-1114 |  |  |  |  |  |
| 19             | 医療法人JW会 立川クリニック               | 東京太郎  | 〒111-1111 東京都千代田区二番町1111 | 03-1111-1129 |  |  |  |  |  |
| 20             | 医療法人 J W会 西立川クリニック            | 東京太郎  | 〒 確認し、問題がなければ【登録】を       | クリック         |  |  |  |  |  |
| КК             | 1/1ページ ) )                    |       |                          |              |  |  |  |  |  |
|                |                               |       |                          | 戻る 登録        |  |  |  |  |  |

④3.「お申込み完了」画面が表示されたら完了です。加入者宛に加入手続き完了のお知らせメールが送信※されます。※メールアドレスを設定している場合

| JWNETご加入のお申し込み                                                                                                    |            |
|----------------------------------------------------------------------------------------------------|------------|
| お申し込み完了                                                                                                    | USR2006700 |
|                                                                                                    |            |
| 団体加入者の申込が完了しました。                                                                                                    |            |
| 利用代表者の画面から加入証・加入内容のお知らせを取得し、団体加入者に通知してください。                                                                                                    |            |
| 20件申し込みました。                                                                                                    |            |
| <加入者名>                                                                                                    |            |
| 医療法人 1 W会         東京クリニック           医療法人 3 W会         神田クリニック           医療法人 3 W会         四公クリニック           医療法人 3 W会         第ペクリニック           医療法人 3 W会         新宿クリニック           医療法人 3 W会         新宿クリニック           医療法人 3 W会         新宿クリニック           医療法人 3 W会         南内・クリニック           医療法人 3 W会         南内・クリニック           医療法人 3 W会         南位・キャクリニック           医療法人 3 W会         西荻空クリニック           医療法人 3 W会         吉洋キケリニック           医療法人 3 W会         国会・中ク・レニック           医療法人 3 W会         国会・中ク・レニック           医療法人 3 W会         国会・中ク・レニック           医療法人 3 W会         国会・中ク・レニック           医療法人 3 W会         国会・中ク・レニック           医療法人 3 W会         国会・中ク・レニック           医療法人 3 W会         国会・ウレニック           医療法人 3 W会         国会・ウレニック           医療法人 3 W会         ロレクリニック           医療法人 3 W会         ロレクリニック           医療法人 3 W会         ロレクリニック           医療法人 3 W会         ロレクリニック           医療法人 3 W会         ロレクリニック           医療法人 3 W会         ロレクリニック           医療法人 3 W会         ロレクリニック           医療法人 3 W会         ロレクリニック           医療法人 3 |            |
|                                                                                                    | ▲ページトップ    |

## ⑧1.個別の場合、1者ずつ情報を入力し登録を行います。

| -L=K    | 1WNFT          | <sup>*</sup> መንወ <del>አ</del> ቀርአን                                                                                    |  |  |  |  |
|---------|----------------|----------------------------------------------------------------------------------------------------|--|--|--|--|
| 利用代表者申込 |                |                                                                                                    |  |  |  |  |
| 申込入力 >  | 団体加入考核報        |                                                                                                    |  |  |  |  |
|         |                |                                                                                                    |  |  |  |  |
|         | 赤乂子の項目は、必      |                                                                                                    |  |  |  |  |
|         | <b>耒</b> 裡     | ○個人名で加入する場合(東京太郎)は                                                                                                    |  |  |  |  |
|         | 業種             | が類のないで、「個人事業者(氏名で登録)」                                                                                                 |  |  |  |  |
|         |                |                                                                                                    |  |  |  |  |
|         |                | ※業種は日本標準産業が強化を考に中が現まで確認してにさい。 ()屋号で加入する場合は「個人事業者(屋号)                                                                  |  |  |  |  |
|         |                | で登録)」 ※法人格のかいクリーック等                                                                                                   |  |  |  |  |
|         | 利用者情報          |                                                                                                    |  |  |  |  |
|         | 法人番号           | 13桁 法人番号が不明の場合は、加入後に加入者情報変更画面から追加してください。 法人番号が不明の場合は、加入後に加入者情報変更画面から追加してください。                                         |  |  |  |  |
|         | 加入者名           | 法人の種別                                                                                                    |  |  |  |  |
|         |                | 医療法人 以下の会社名入力増には法人の種則(株式会社、医療法人善)は入力不衰、                                                                               |  |  |  |  |
|         |                |                                                                                                    |  |  |  |  |
|         |                |                                                                                                    |  |  |  |  |
|         |                |                                                                                                    |  |  |  |  |
|         |                | 【①には会社名のみを入力】※「株式会社」「医療法人」等の組織種別は入力しない。支店単位、工場単位で加入する場合の支店名、工場名は②に入力する。<br>【個人事業主(氏名で登録)の場合】代表者の氏名を③に入力してください。        |  |  |  |  |
|         |                | 漢字 あいう会                                                                                                    |  |  |  |  |
|         |                | 例1)「OO株式会社東京支店」で加入する場合、「OO」のみを入力。 例2)「医療法人△△会 ××クリニック」の場合、「△△会」のみを入力                                                  |  |  |  |  |
|         |                | 【会社名以外の情報がある場合に入力(ない場合は空欄)】 ※支店単位、工場単位で加入する場合に支店名、工場名を入力。                                                             |  |  |  |  |
|         |                | 東京クリニック                                                                                                    |  |  |  |  |
|         |                | 例1) ○○株式会社果泉文店」で加入する場合、「果泉文店」のみを入力。 例2) 医療法人△△会 ××クリニック」の場合、 ××クリニック」のみを入力<br>                                        |  |  |  |  |
|         |                | 【上記③をカナで入力】                                                                                                    |  |  |  |  |
|         |                |                                                                                                    |  |  |  |  |
|         |                | ※失数子もガナで入力してくたさい。スペース(空日)、記号は入力できません。                                                                                 |  |  |  |  |
|         |                | 【上記②をカナで入力】                                                                                                    |  |  |  |  |
|         |                |                                                                                                    |  |  |  |  |
|         | 田兴苏林和          | ※実験学もカナで入力してくたとい。スペース(空日)、転行は入力できません。                                                                                 |  |  |  |  |
|         | 正二口旧報          |                                                                                                    |  |  |  |  |
|         | 771/85 AP16119 | (例)業務課                                                                                                    |  |  |  |  |
|         | 相当者名           |                                                                                                    |  |  |  |  |
|         |                | 注 山田 石 はな 必9 新工事美者の担当者で入り<br>(例)振興 (例)次郎                                                                              |  |  |  |  |
|         |                |                                                                                                    |  |  |  |  |
|         |                | ビ1         ビイダ         メ1         人ナ         必9 排出事業者の担当者を入力           (例)シンコウ         (例)ジロウ         (例)         (例) |  |  |  |  |
|         | 電話番号           | 03<br>(例)03-1234-5678                                                                                                 |  |  |  |  |
|         | FAX番号          | 03<br>(1234 - 1234 - 1234 半角入力<br>(例103-1234-5678                                                                     |  |  |  |  |
|         | メールアドレス        | (akyoclinic@xxx.x.jp ※電子マニフェストの管理者としてパスワードの再発行ができるメールアドレスです。加入後、マイページから変更することが<br>できます。                               |  |  |  |  |
|         |                |                                                                                                    |  |  |  |  |
|         | 公開の可否          | ○公朝する ●公朝しない<br>別がヤンターホームページ等で利用者の久称、所在地(部道府員、改会市久) 童託番号(収生運物業者、処分業者のみ) 加入区分、ホームページアドレスの情報を小親」ます。                     |  |  |  |  |
|         | ホームページ<br>アドレス | □ すべて入力が完了したら、【入力内容の確認へ】をクリック                                                                                         |  |  |  |  |
|         | 戻る             | 修正 入力内容の確認へ                                                                                                    |  |  |  |  |

| -L=X    | JWNETご加入                                                          | のお申し込み                                                                                     |                       |            |
|---------|-------------------------------------------------------------------|--------------------------------------------------------------------------------------------|-----------------------|------------|
| 利用代表者申込 | JWNETご加入のお                                                        | 申し込み                                                                                       |                       | USR2006620 |
| 申込入力 >  | 入力内容を修正する場合は、<br>お申し込みを続ける場合は、<br>情報内容をご確認のうえ、申<br>お申込みを確定させる場合は、 | 「修正」ボタンにて、入力画面へ戻ってください。<br>「申し込みを続ける」ボタンをクリックして、<br>」込みをしてください。<br>回体加入者を20者以上入力のうえ、「加入申込門 | 晴」ボタンをクリックしてください。     |            |
|         | 入力内容の確認 (1件目)<br>料金区分                                             |                                                                                            | 何件入力したかの確認ができます。      |            |
|         |                                                                   |                                                                                            |                       |            |
|         | 加入区分                                                              | 排出事業者                                                                                      |                       |            |
|         | 料金区分                                                              | C料金                                                                                        | ※途中で人力を終えると人力内谷は消えてしま |            |
|         | 業種選択                                                              |                                                                                            | うため、20件連続して入力してください。  | 修正         |
|         | 業種                                                                | 83 医療業                                                                                     |                       |            |
|         | 利用者情報                                                             |                                                                                            |                       | 修正         |
|         | 加入者名(漢字)                                                          | 医療法人あいう会 東京クリニック                                                                           |                       |            |
|         | 加入者名(カナ)                                                          | アイウカイ トウキョウクリニック                                                                           |                       |            |
|         | 代表者役職名                                                            | 院長                                                                                         |                       |            |
|         | 代表者名 (漢字)                                                         | 山田花子                                                                                       |                       |            |
|         | 代表者名(カナ)                                                          | ヤマダ ハナコ                                                                                    |                       |            |
|         | 住所                                                                | 〒102-0084<br>東京都 千代田区 二番町 11111医療ビル1                                                       | Pi                    |            |
|         | 電話番号                                                              | 03-1234-1234                                                                               |                       |            |
|         | FAX番号                                                             | 03-1234-1234                                                                               |                       |            |
|         | 加入情報の公開                                                           |                                                                                            |                       | 修正         |
|         | 公開の可否                                                             | 公開しない                                                                                      |                       |            |
|         | ホームページアドレス                                                        |                                                                                            |                       |            |
|         |                                                                   |                                                                                            |                       | 申し込みを続ける   |

### ⑧3.20件の入力を終え、加入申込の申請を終えます。

| -ב <b>:</b> | JWNETご加入                                                          | のお申し込み                                                                                                    |         |        |  |
|-------------|-------------------------------------------------------------------|----------------------------------------------------------------------------------------------------|---------|--------|--|
| 利用代表者申込     | JWNETご加入のお                                                        | 申し込み                                                                                                    | USR2006 | 520    |  |
| 申込入力        | 入力内容を修正する場合は、<br>お申し込みを続ける場合は、<br>情報内容をご確認のうえ、申<br>お申込みを確定させる場合は、 | 「修正」ボタンにて、入力画面へ戻ってください。<br>「申し込みを続ける」ボタンをクリックして、<br>心込みをしてください。<br>団体加入者を20者以上入力のうえ、「加入申込申請」ボタンをクリックしてください。 |         |        |  |
|             | 入力内容の確認(20件目)                                                     |                                                                                                    |         |        |  |
|             | 料金区分                                                              |                                                                                                    |         |        |  |
|             | 加入区分                                                              | 排出事業者                                                                                                    |         |        |  |
|             | 料金区分                                                              | C料金                                                                                                    |         |        |  |
|             | 業種選択                                                              |                                                                                                    | 修正      |        |  |
|             | 業種                                                                | 83 医療業                                                                                                    |         |        |  |
|             | 利用者情報                                                             |                                                                                                    | 修正      |        |  |
|             | 加入者名(漢字)                                                          | 東京歯科医院                                                                                                    |         |        |  |
|             | 加入者名(カナ)                                                          | トウキョウシカイイン                                                                                                  |         |        |  |
|             | 代表者役職名                                                            |                                                                                                    |         |        |  |
|             | 代表者名(漢字)                                                          | 東京太郎                                                                                                    |         |        |  |
|             | 代表者名(カナ)                                                          | トウキョウ タロウ                                                                                                   |         |        |  |
|             | 住所                                                                | 〒102-0084<br>東京都 千代田区 二番町 321                                                                               |         |        |  |
|             | 電話番号                                                              | 03-1111-2222                                                                                                |         |        |  |
|             | FAX番号                                                             |                                                                                                    |         | $\geq$ |  |
|             | 加入情報の公開                                                           |                                                                                                    | 修正      |        |  |
| 20件         | の入力を終える                                                           | 3と【加入申込申請】ボタンが表示される                                                                                         |         |        |  |
| ①入          | <br>力を続ける場合                                                       | は【申し込みを続ける】をクリック                                                                                            |         |        |  |
| ②入          | 力を終えて、利                                                           | 用代表者としての登録と加入の手続きをする場合は                                                                                     |         | ð      |  |
| 【加          | 入申込申請】を                                                           | ·クリック                                                                                                    |         | 洞      |  |

⑧4.「お申込み完了」画面が表示されたら完了です。加入者宛に加入手続き完了のお知らせメールが送信※されます。
※メールアドレスを設定している場合

| 加入者管理システム                 |                                                                                                    |          |        | ראר      | 閉じる                |
|---------------------------|----------------------------------------------------------------------------------------------------|----------|--------|----------|--------------------|
| ver 5.5.4S                |                                                                                                    | ユーザーID : | ユーザー名: | ログイン時刻:2 | 022/08/19 15:49:25 |
| メニュー<br>利用代表者申込<br>申込入力 → | JWNETご加入のお申し込み<br><sup>お申し込み完了</sup>                                                                                                    |          |        |          | USR2006700         |
| <b>利用(表白申込</b><br>申込入力 →  | <ul> <li>団体加入者の申込が完了しました。</li> <li>利用代表者の画面から加入証・加入内容のお知らせを取得し、団体加入者に通知してください。</li> <li>20件申し込みました。</li> <li></li> <li>&lt;</li></ul> |          |        |          |                    |
|                           |                                                                                                    |          |        |          | <u>▲ページトップ</u>     |